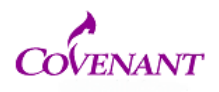

First-time users: please register as a new user at <u>www.irbnet.org</u>. Record your user ID and password for future use.

Login at <u>www.irbnet.org</u> to arrive at the My Projects screen, pictured below. Click on "<u>Create New Project</u>."

|                                                  |                   |                                       |              |            | USER PROFI     | LE LOGO   | )UT |
|--------------------------------------------------|-------------------|---------------------------------------|--------------|------------|----------------|-----------|-----|
| <b>IRBNet</b>                                    | ARD AND           |                                       |              | i la       | 1/             |           |     |
| Welcome to IRBNet                                |                   |                                       |              |            | M              | y Projec  | sts |
| Generic Researcher                               | Projects that you | have created or that have been shared | with you:    |            |                |           |     |
| My Projects                                      |                   | Sea                                   | rch:         |            | Search         | Clear     |     |
| Create New Project            Y My Reminders (6) |                   |                                       |              |            | 🚺 🖣 1 - 5 of : | 5 🕨 🔰 10  | ~   |
| Other Tools                                      |                   |                                       | Principal    | Submission |                | Effective |     |
|                                                  | TRBNet ID 🔻       | Project Title                         | Investigator | Туре       | Status         | Date      |     |
|                                                  |                   |                                       |              |            |                |           | 1   |
|                                                  |                   |                                       |              |            |                |           |     |
|                                                  |                   |                                       |              |            |                |           |     |

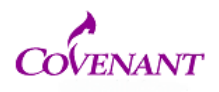

Fill in the "\*required fields" boxes pictured below. Optional fields may be left blank. Click Continue

|                                                         |                                                                                               | USER PROFILE LOGOUT                                                                                     |
|---------------------------------------------------------|-----------------------------------------------------------------------------------------------|----------------------------------------------------------------------------------------------------|
| IRBNet                                                  | ARD C                                                                                         |                                                                                                    |
| Welcome to IRBNet<br>Angela Researcher                  |                                                                                               | Project Information                                                                                     |
|                                                         | Create a New Project                                                                          |                                                                                                    |
| My Projects<br>Create New Project<br>V My Reminders (8) | To create a new project, first provide the bas<br>project documentation and share the project | ic project information below. Once your project is created you may attach with other users.             |
| Other Tools                                             | Research Institution:                                                                         | Covenant Medical Center, Saginaw, MI                                                                    |
| Forms and Templates                                     |                                                                                               |                                                                                                    |
|                                                         | Title: *                                                                                      |                                                                                                    |
|                                                         |                                                                                               | First Name: *                                                                                           |
|                                                         | Local Principal Investigator:                                                                 | Last Name: * Degree(s):                                                                                 |
|                                                         | Keywords:                                                                                     |                                                                                                    |
|                                                         | Sponsor:                                                                                      |                                                                                                    |
|                                                         | Internal Reference Number:                                                                    | You may specify an internal account number, billing identifier or reference<br>number for this project. |
|                                                         | * required fields                                                                             |                                                                                                    |

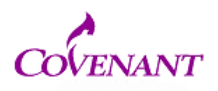

Required forms and checklists are available by choosing "<u>Select a Library</u>" and "<u>Select a</u> <u>Document"</u> under Step 1 of the Designer page, pictured below.

- Complete all required forms off-line.
- Assemble your application by uploading completed documents and training certificates. To upload documents, click "<u>Add New Document</u>"

| IRBNet ID: 50350-1     | USER PROFILE LOGOUT                                                                                                 |
|------------------------|----------------------------------------------------------------------------------------------------|
| <b>IRBNet</b>          |                                                                                                    |
| Welcome to IRBNet      | Designer                                                                                                    |
| Angela Researcher      | [50350-1] screenshot 2                                                                                              |
| My Projects            | Step 1:                                                                                                    |
| Create New Project     | Download blank forms, document templates and reference materials to assist you in assembling your document package. |
| Y My Reminders (8)     | Select a Library: Covenant Medical Center Institutional Review Board, Saginaw, MI                                   |
| Project Administration | Select a Document: New Full Board and Expedited Application 🔻 Download                                              |
| Project Overview       |                                                                                                    |
| Designer               | Sten 2                                                                                                    |
| Share this Project     | Assemble your document package. In addition to adding project documents to your package. IRBNet also allows you to  |
| Sign this Package      | link your project team's Training & Credentials to your package.                                                    |
| Submit this Package    | Documents in this Package                                                                                           |
| Delete this Package    |                                                                                                    |
| Send Project Mail      |                                                                                                    |
| Project History        | There are currently no documents in this package.                                                                   |
| 🏨 Messages & Alerts    |                                                                                                    |
| Other Tools            |                                                                                                    |
| Forms and Templates    |                                                                                                    |
|                        | There are no Training & Credentials records linked to this package.   Link / Un-Link Training Records               |
|                        | Add New Document                                                                                                    |

Each time you click on "<u>Add New Document</u>," you will see a screen like the one below. Choose the type of document you are uploading from the drop down box, provide a

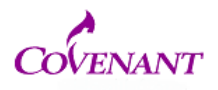

description if desired, then click on "**<u>Browse</u>**" to find your document and open it. Click "<u>Attach</u>."

| IRBNet ID: 50350-1     | USER PROFILE LOGOUT                                                                                                    |
|------------------------|----------------------------------------------------------------------------------------------------|
| <b>IRBNet</b>          | FROM A CONTRACT OF THE SECOND SECONDO SECOND SECOND SECOND SECOND SECOND SECOND SECOND SECOND SECOND SECOND SECOND SECOND SECOND SECOND SECOND SECOND SECOND SECOND SECOND SECOND SECOND SECOND SECOND SECOND SECOND SECOND SECOND SECOND SECOND SECOND SECOND SECOND SECONDO SECOND SECONDO SECONDO SECONDO SECONDO SECONDO SECONDO SECONDO SECONDO SECONDO SECONDO SECONDO SECONDO SECONDO SECONDO SECONDO SECONDO SECONDO SECONDO SECONDO SECONDO SECONDO SECONDO SECO |
| Welcome to IRBNet      | Attach Document                                                                                                    |
| Angela Researcher      | [50350-1] screenshot 2                                                                                                    |
| My Projects            | You may attach documents to this package by clicking the "Browse," button to locate a document and then by clicking                                                                                                    |
| Create New Project     | "Attach". The "Document Type" and optional "Description" are informational fields to assist you in managing your attached                                                                                                    |
| Y My Reminders (8)     | documents.                                                                                                    |
| Project Administration |                                                                                                    |
| Project Overview       | Document Type *                                                                                                    |
| Designer               | Description                                                                                                    |
| Share this Project     |                                                                                                    |
| Sign this Package      | File*                                                                                                    |
| Submit this Package    | Attach Cancel                                                                                                    |
| Delete this Package    |                                                                                                    |
| Send Project Mail      | * required fields                                                                                                    |
| Project History        |                                                                                                    |
| 🏨 Messages & Alerts    |                                                                                                    |
| Other Tools            |                                                                                                    |
| Forms and Templates    |                                                                                                    |

• You do NOT have to upload all documents during the same session. As you add documents, the screen displays all of the documents that have been uploaded.

Click on the paper icon, pencil icon, or red "X" to view, modify or delete an uploaded document

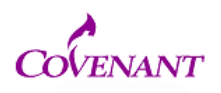

| Welcome to IRBNet                                                                                 | Designer                                                                                                    |  |  |
|---------------------------------------------------------------------------------------------------|----------------------------------------------------------------------------------------------------|--|--|
| Angela Researcher                                                                                 | [50350-1] screenshot 2                                                                                                    |  |  |
| My Projects<br>Create New Project<br>Y My Reminders (8)                                           | Step 1:     Download blank forms, document templates and reference materials to assist you in assembling your document package.     Select a Library:   Covenant Medical Center Institutional Review Board, Saginaw, MI                                                                                                    |  |  |
| Project Administration<br>Project Overview                                                        | Select a Document: Conflict of Interest form                                                                                                    |  |  |
| Designer<br>Share this Project<br>Sign this Package<br>Submit this Package<br>Delete this Package | Step 2:<br>Assemble your document package. In addition to adding project documents to your package, IRBNet also allows you to<br>link your project team's Training & Credentials to your package.<br>Documents in this Package:                                                                                                    |  |  |
| Send Project Mail                                                                                 | Cocument Type Cocument Type Cocument Cocument Cocument Cocument Cocument Cocument Cocument Cocument Cocument Cocument Cocument Cocument Cocument Cocument Cocument Cocument Cocument Cocument Cocument Cocument Cocument Cocument Cocument Cocument C |  |  |
| Project History                                                                                   | Application Form imagesCA1DXWFJ.jpg 12/04/2013 11:40 AM                                                                                                    |  |  |
| ∰ Messages & Alerts<br>Other Tools<br>Forms and Templates                                         | There are no Training & Credentials records linked to this package.   Link / Un-Link Training Records   Add New Document                                                                                                    |  |  |

All investigators and faculty advisors involved in the project, should <u>review submission</u> <u>materials prior to</u> them being uploaded to IRBNet. It is strongly recommended that all investigators and faculty advisors aslo register for an IRBNet User account. Access to the submission can be "shared" with other team members.

- First, make sure they are registered in IRBNet.
- Then click on "Share this Project," then click the word "Share."
- Search for Covenant Medical Center, find the name of the person with whom you wish to share the package and grant them the appropriate permission access. Click "Save."

Once the project is shared, team members can communicate with each other via email sent directly from IRBNet to fellow team members' email accounts.

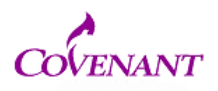

After all documents are uploaded and before submission, packages must be signed by the PI and Faculty Advisor (if applicable)

- Click "<u>Sign This Package</u>" on the left side of the screen.
- On the Sign Package page (pictured below), choose an appropriate title from the drop down box
- click "<u>Sign</u>."

| Welcome to IRBNet<br>Ima Researcher | [42491-1] test test test                                                                                               |
|-------------------------------------|----------------------------------------------------------------------------------------------------|
| My Projects                         | Ilma Researcher, the 📃 💽 assert that I have read the documents in this package in their                                |
| Create New Project                  | entirety and agree that they are ready for submission. Sign                                                            |
| 🌾 My Reminders (8)                  | OR If you must sign on behalf of someone who is not able to electronically sign for him/herself, enter designee signer |
| Project Administration              | mode.                                                                                                    |
| Project Overview                    | This narkana has been sinned hy:                                                                                       |
| Designer                            | mis puckage has been signed by.                                                                                        |
| Share this Project                  | ◆Date ◆Message                                                                                                    |
| Sign this Package                   | 03/23/2010 Signed by Ima Researcher as Principal Investigator                                                          |
| Submit this Package                 | 15:59:52                                                                                                    |
| Delete this Package                 | One Signature found.                                                                                                   |

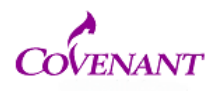

After all team members have signed the package (if applicable), click "**Submit this Package**" on the left side of the screen.

- Keep the "only show my default boards" box checked to limit your choices.
- Choose to submit your project to the "Covenant Medical Center <u>Institutional Review</u> <u>Board</u>."
- Select the submission type from the drop down box. Comments are optional.
- Click "Submit."

| BNet ID: 50350-1     | USEK PKOFILE LOGOUI                                                                                                |  |  |  |  |
|----------------------|----------------------------------------------------------------------------------------------------|--|--|--|--|
| <b>RBNet</b>         | ARC AREA A                                                                                                    |  |  |  |  |
| Icome to IRBNet      | Submit Package                                                                                                    |  |  |  |  |
| gela Researcher      | [50350-1] screenshot 2                                                                                             |  |  |  |  |
| Projects             | The following IRBNet users at Covenant Medical Center Institutional Review Board will be automatically notified of |  |  |  |  |
| eate New Project     | your submission:                                                                                                   |  |  |  |  |
| Ay Reminders (8)     | Administrator, Emma                                                                                                |  |  |  |  |
| oject Administration | Submission Type: * New Project                                                                                     |  |  |  |  |
| oject Overview       |                                                                                                    |  |  |  |  |
| signer               | You may also specify additional comments to be included in this notification.                                      |  |  |  |  |
| are this Project     | Please review                                                                                                    |  |  |  |  |
| in this Package      |                                                                                                    |  |  |  |  |
| bmit this Package    |                                                                                                    |  |  |  |  |
| lete this Package    | Your Comments:                                                                                                    |  |  |  |  |
| nd Project Mail      |                                                                                                    |  |  |  |  |
| oject History        |                                                                                                    |  |  |  |  |
| Messages & Alerts    |                                                                                                    |  |  |  |  |
| ner Tools            | Submit Cancel                                                                                                    |  |  |  |  |

Upon submission, Covenant Medical Center IRB Administrator will receive an automated email which alerts the IRB office to your submission. You will be notified if you need to provide additional information.

If you have questions about this process contact the IRB Administrator at IRB@chs-mi.com